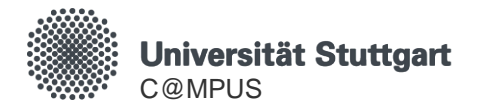

# C@MPUS Basis Account

# Registration and Account Creation

HowTo C@MPUS – for Applicants Last update: 10.06.2025

**Basis Account** 

#### General Information on the C@MPUS Basis Account

- With the C@MPUS Basis Account you can submit your application and complete the registration process online.
- The C@MPUS Basis Account is intended for those, who do not already have access to C@MPUS.
- After completing the account registration form, you will receive an email with a URL to activate your account.
- If you are a former student and no longer have an active ST-Account, you should also use the registration form. You will then receive an email with further instructions.
- Current employees, who are <u>also former students</u> and wish to submit an application, use their staccount as long as it is still active (up to 8 months after exmatriculation). If the st-account can no longer be used, please start the registration process and then follow the instructions in the confirmation e-mail.
- The C@MPUS Support Team is happy to assist with any questions not answered in this guide. They can be reached at <u>support@campus.uni-stuttgart.de</u>

- Go to: <u>https://campus.uni-stuttgart.de/</u>
- Change the language to English by clicking on "DE" in the upper right corner, if necessary.

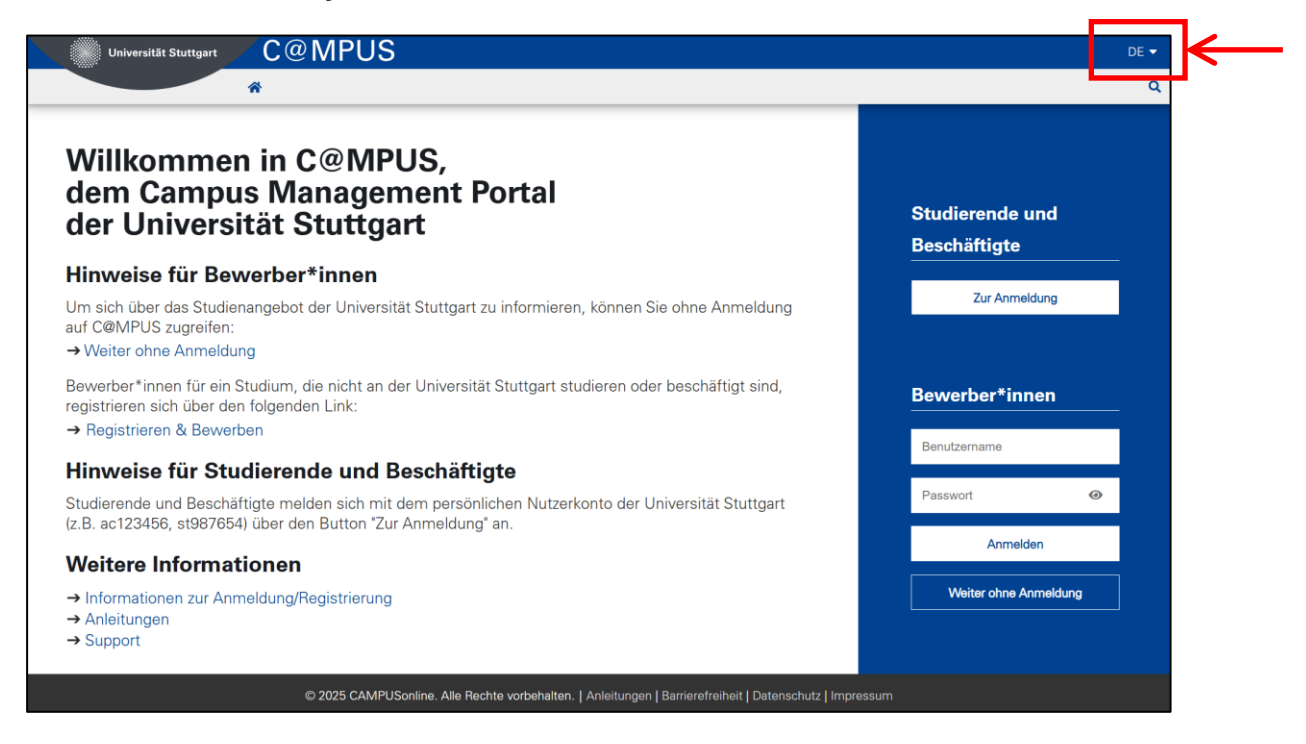

#### **Basis Account: Registration and Account Creation**

Follow the link to the registration form:

#### Information for Applicants

You can access C@MPUS without registration to find out about the courses offered by the University of Stuttgart:

→ Continue without login

Applicants who are not studying or employed at the University of Stuttgart can register via the following link:

→ Register & Apply

#### Information for Students and Employees

Students and Employees log in with their personal user account of the University of Stuttgart (e.g., ac123456, st987654) via "Login".

Complete the form and check your details carefully!

|                                                                   | Registra                                 | ion - basic user                                                           | er. | System                                                   |                                                                               |
|-------------------------------------------------------------------|------------------------------------------|----------------------------------------------------------------------------|-----|----------------------------------------------------------|-------------------------------------------------------------------------------|
|                                                                   | Master dat                               | 3                                                                          |     |                                                          |                                                                               |
|                                                                   | Mr./Mrs.                                 | Ms. Ms.                                                                    |     |                                                          | Yellow fields:<br>Required information                                        |
|                                                                   | Last n                                   | me Doe                                                                     |     |                                                          |                                                                               |
|                                                                   | Date of                                  | irth 31.01.1995                                                            |     | [                                                        | Maiden name is only                                                           |
|                                                                   | Maiden n                                 |                                                                            |     |                                                          | vour current last name.                                                       |
|                                                                   | Account da                               | ta                                                                         |     |                                                          |                                                                               |
|                                                                   | Ema<br>Preferred                         | l address jane@domain.country<br>john.doe@example.com<br>anguage English • |     | Please provide an<br>you have perma<br>address will be u | n email address to which<br>nent access. This email<br>used for communication |
| Important: Set "<br>language" to E<br>order to receive<br>English | Preferred<br>nglish in<br>emails in<br>! |                                                                            |     | during the a                                             | pplication process.                                                           |

| Master data                                         |                                                                                                    |  |  |  |
|-----------------------------------------------------|----------------------------------------------------------------------------------------------------|--|--|--|
| Mr./Mrs./Ms.                                        | Ms. T                                                                                                    |  |  |  |
| First name                                          | Jane                                                                                                    |  |  |  |
| Last name                                           | Doe                                                                                                    |  |  |  |
| Date of birth                                       | 31.01.1995                                                                                                    |  |  |  |
| Maiden name                                         |                                                                                                    |  |  |  |
| Account data<br>Email add<br>Preferred langu        | Iress jane@domain.country<br>john.doe@example.com<br>uage English ▼                                                                                                    |  |  |  |
| Note                                                | Confirm information<br>provided                                                                                                    |  |  |  |
| With submittin<br>decla-ration of<br>https://www.st | g your data, you confirm that you have read and accepted the data protection<br>f the University of Stuttgart:<br>udent.uni-stuttgart.de/studienorganisation/datenschutzerklaerung. |  |  |  |

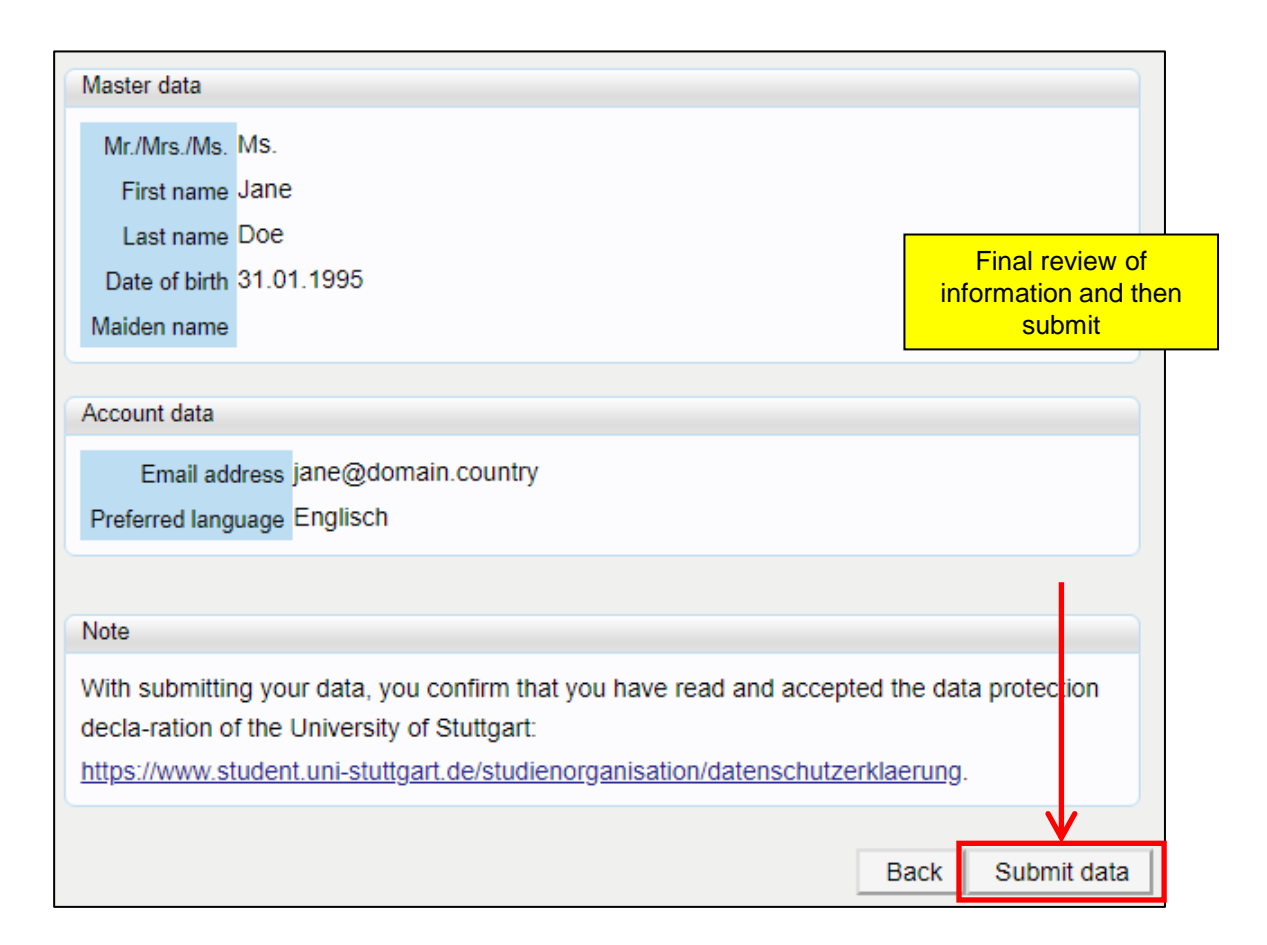

Feedback from C@MPUS:

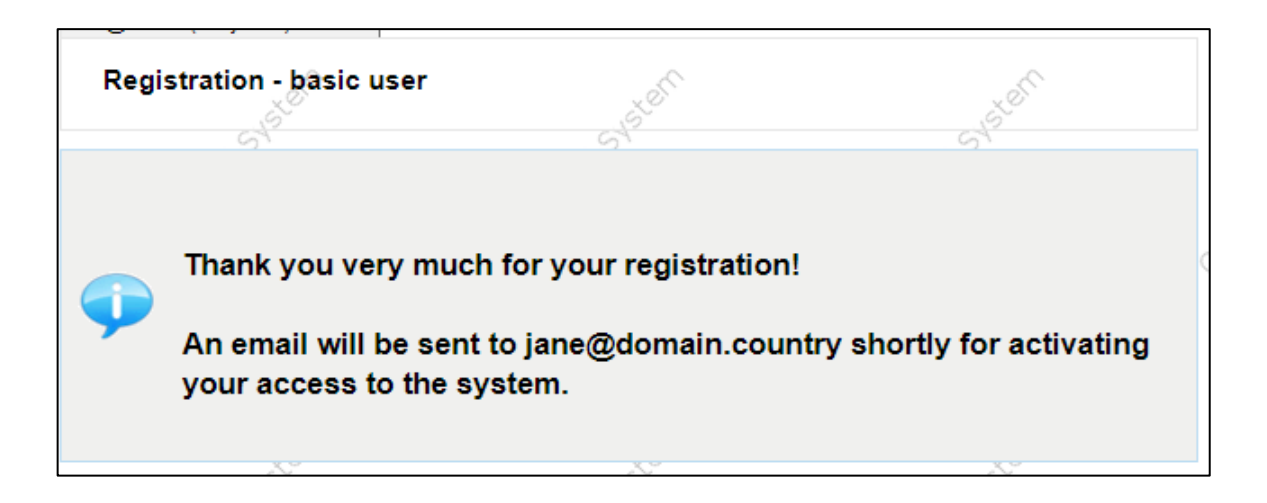

After successful registration

you will receive the following email: Dear Jane Doe, You have registered in C@MPUS and provided the following information: - First name: Jane - Last name: Doe - Birthdate: 31.01.1995 - Address: jane@domain.country Please confirm your registration through the following link: https://e1.campus.unistuttgart.de/e/wbselbstregperson.emailBestaetigt? pToken=YEjCKBFjucAuWZwzXtucCjqwEIZCqXJuzhYHAvTNJpjHLVRenehOTtmcMJFAYPeu The confirmation link is valid until 09.05.2020 15:25.

#### Follow the link to complete your account registration.

Please note: The confirmation link expires after 7 days. If the link is not used to confirm the account within that time, the account will not be created and the registration details provided will be deleted. If this was not intended, please register again.

If you don't receive an email,

Successful confirmation of account through link in email:

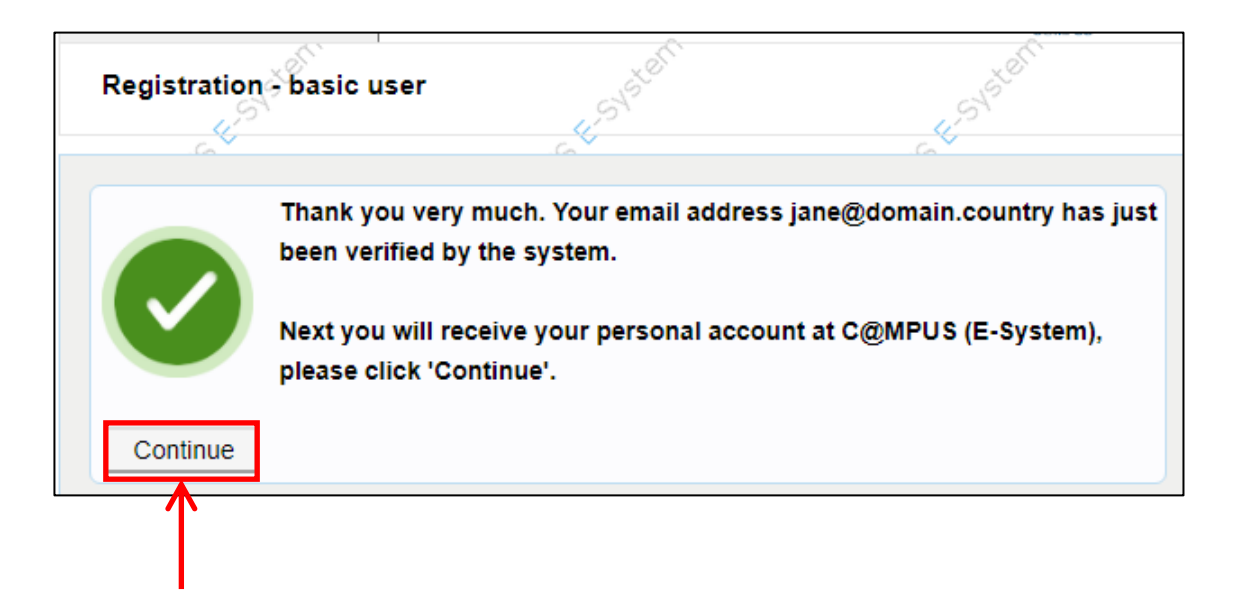

Setting the password for your basis account:

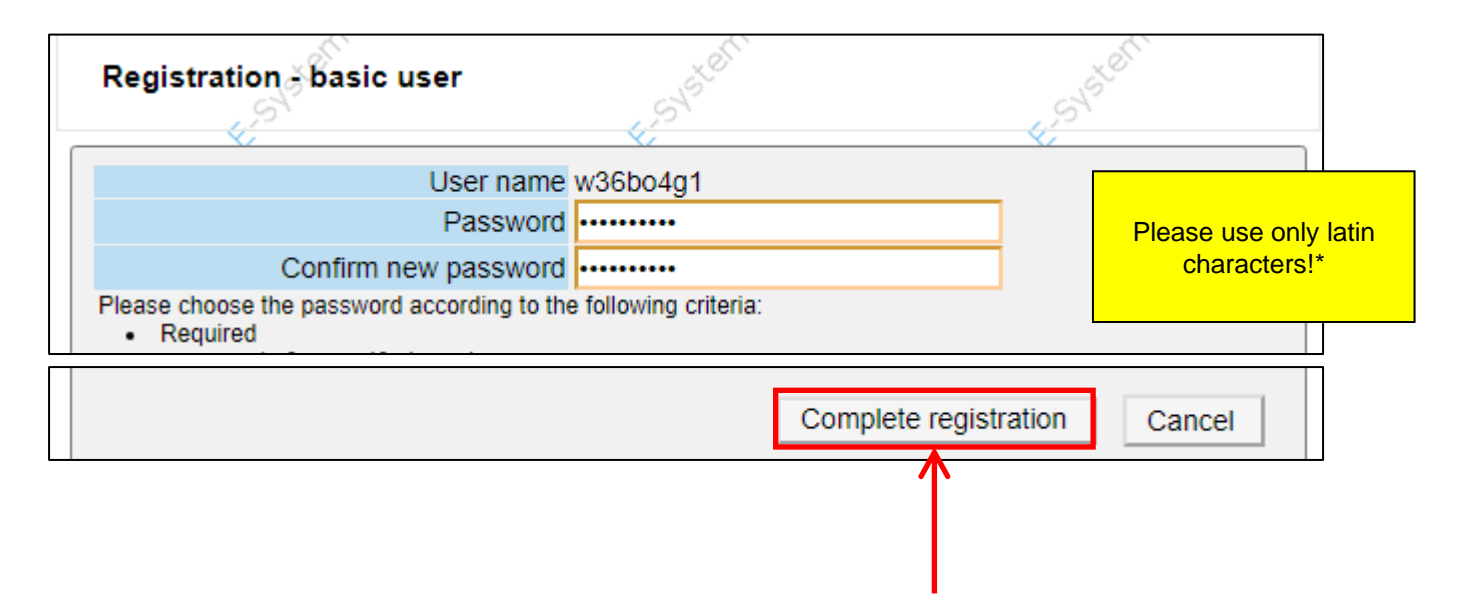

\*according to ISO 8859-1

Please wait while C@MPUS creates the account:

| Registration - basic user                |
|------------------------------------------|
| User name w36bo4g1<br>Password *******   |
|                                          |
| Please wait                              |
| Your account is currently being created. |

After the account is created the following message is displayed:

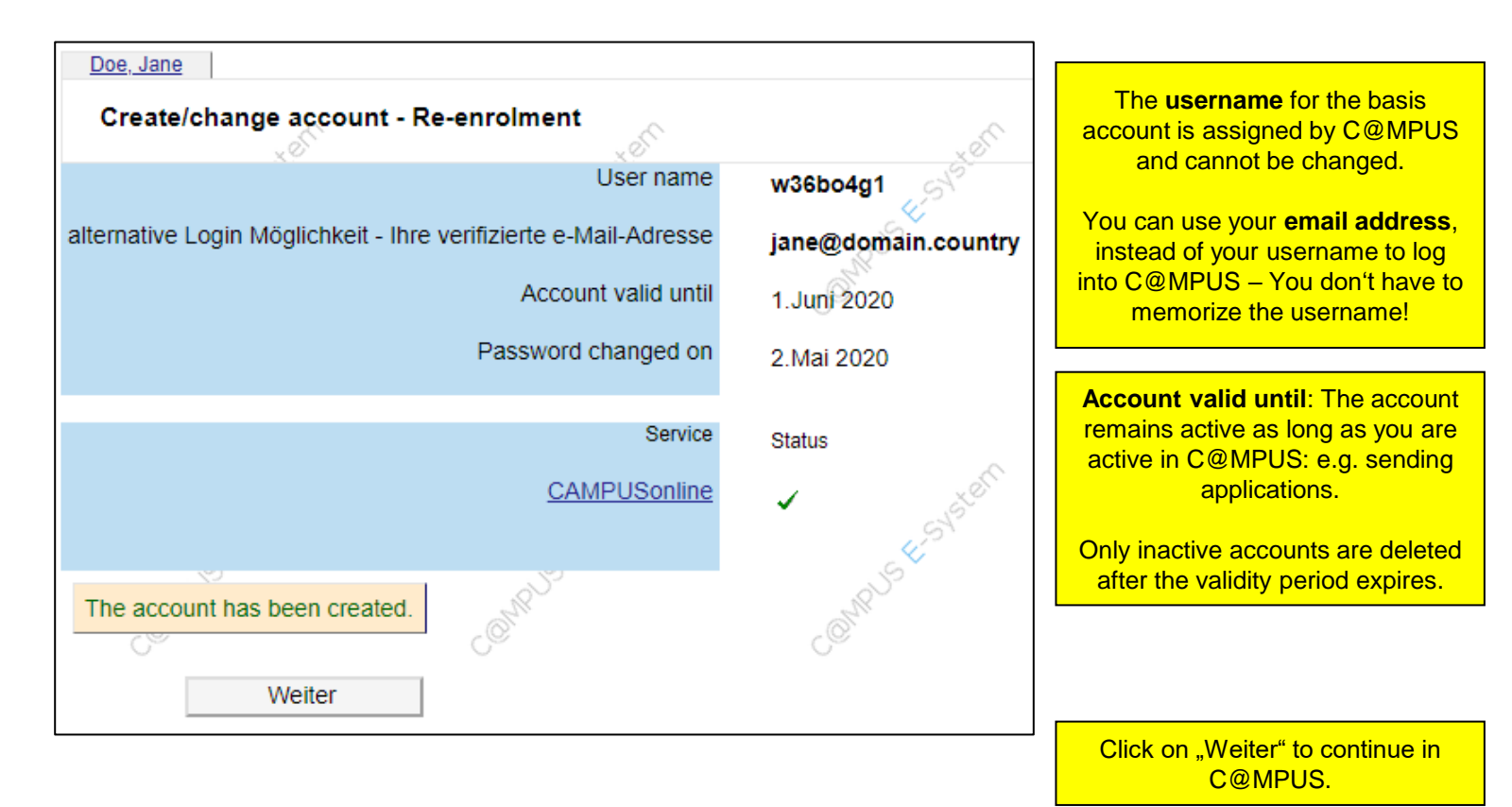

#### **Basis Account: Problems with Account Creation**

- If your account registration and creation does not work as described, you can find **more information on the following pages** of this manual.
- All C@MPUS instructions for applicants, students and employees can be found at

https://www.izus.uni-stuttgart.de/en/itap/campus/#id-3e11f98b

- If you're not able to resolve your account problem, please contact the C@MPUS Support Team at <a href="mailto:support@campus.uni-stuttgart.de">support@campus.uni-stuttgart.de</a>
- In case of any further questions related to the application process, you may address them to the Contact Center at <a href="https://www.uni-stuttgart.de/en/study/application/application-admissionenrollment/">https://www.uni-stuttgart.de/en/study/application/application-admissionenrollment/</a>

#### **Basis Account: Problems with Account Creation**

**Problem**: Email with confirmation link never arrives.

- Please check your Spam folder.
- Occasionally, fluctuations in the system's workload can cause delays in the mailserver. Therefore we recommend waiting a few hours before contacting the support.

## **Basis Account: Problems with Account Creation**

**Problem**: You receive the following email (without confirmation link for registration):

![](_page_15_Picture_2.jpeg)

#### • Please follow the instructions in the email.

 If you have any questions please contact C@MPUS Support and provide the registration code as well as the further information, if needed:

| Please provide as much of the following information as possible:                                 |
|--------------------------------------------------------------------------------------------------|
| - Your registration code: 1222007571                                                             |
| - Student number (Matrikelnummer) or applicant number (2) (if not known, your previous username) |
| - City and country of birth                                                                      |
| - Date and location of your university entrance qualification                                    |
| - Previous studies at the University of Stuttgart: Area of studies and period of study           |
| - Home address                                                                                   |
|                                                                                                  |